# **PHILIPS** dynalite

# Technical Note – PDEG Reconfiguration for Store Flex

Audience Dynalite certified installers

Scenario PDEG is a production unit and not yet configured for Store Flex

# Preparation

Place the [EnvisionGateway\_3v54b3.uu] firmware to a temporary folder on the computer's local drive. USB and network drives should not be used.

Place the [**PDEG\_CFIAR\_Production\_2\_0\_16-Box78.hex**] product image in the same folder Unzip the [**PDDEG-S\_PDEG\_CFIAR\_1.7.5.zip**] pages to a different temp folder, example:

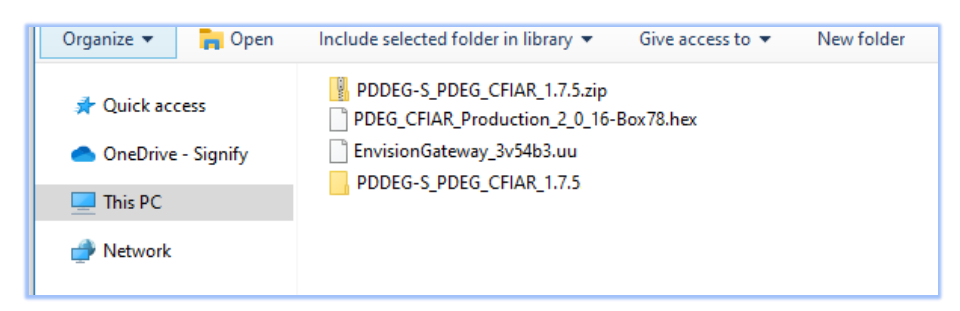

On the bench, and isolated from the rest of the system:

- Connect the PC node and Ethernet cable directly to the PDEG.
- Provide 12 VDC to power the PDEG (refer to the PDEG Installation Instructions).
- Close any SB projects and start a fresh session.

# Prepare the PDEG

Upload and factory set the PDEG in case it had been previously used and set the IP address to: **192.168.1.50** Change the box number to: **78** 

Close the SB session without saving.

# Set up a direct Ethernet connection

Open your PC's Ethernet IPv4 port settings (type **NCPA.CPL** in the Windows start menu search box) and take note of the settings. Configure them to the same subnet as the PDEG and set it to a unique address, and appropriate subnet mask.

Example:

192.168.<mark>1.123</mark>

| Ethernet<br>Unidentified network<br>Ethernet Connection      | Internet Protocol Version 4 (TCP/IPv4) Properties X General                                                                                                    |
|--------------------------------------------------------------|----------------------------------------------------------------------------------------------------|
| Ethernet Properties ×  Networking Sharing                    | You can get IP settings assigned automatically if your network supports this capability. Otherwise, you need to ask your network administrator for the appropriate IP settings. |
| Connect using:                                               | Obtain an IP address automatically                                                                                                    |
| 🚍 Ethemet Connection                                         | Use the following IP address:                                                                                                    |
| Configure                                                    | IP address: 192 . 168 . 1 . 123                                                                                                    |
| This connection uses the following items:                    | Subnet mask:255 , 255 , 255 , 0                                                                                                    |
| Internet Protocol Version 4 (TCP/IPv4)                       | Default gateway:                                                                                                    |
| <                                                            | Obtain DNS server address automatically                                                                                                    |
| Install I Ininstall Properties                               | Use the following DNS server addresses:                                                                                                    |
| - Description                                                | Preferred DNS server:                                                                                                    |
| Transmission Control Protocol/Internet Protocol. The default | Alternate DNS server:                                                                                                    |
| across diverse interconnected networks.                      | Validate settings upon exit Advanced                                                                                                    |
| OK Cancel                                                    | OK Cancel                                                                                                    |

To confirm the Ethernet connection to the PDEG is working, type **CMD** in the Windows start menu search box and in the new Command Prompt window type:

#### ping 192.168.1.50

In the results you should see lines starting with *Reply from 192.168.1.50: bytes* or similar showing that connection is ok.

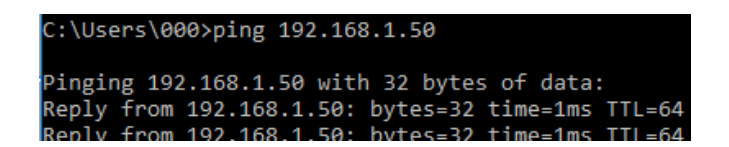

# Apply the configuration

Start a new SB session and drag the file [**PDEG\_CFIAR\_Production\_2\_0\_16-Box78.hex**] into the project or use the file/import from hex file option to browse to it.

Change SB's connection to TCP/IPv4

| System View     |         |        |                     |                     |                   | ųΧ        | Home     | Job Properties   | Connecti |
|-----------------|---------|--------|---------------------|---------------------|-------------------|-----------|----------|------------------|----------|
| 2 💁   III - 🏔 📳 |         |        |                     |                     |                   |           | Trun     | k Connection     |          |
| lame 🔽          | Address | Status | System Builder - Co | nfigure Job Cor     | nnection Setting  |           |          |                  |          |
| Network Devices | 78      |        | Connection Type     | O Serial            | TCP               |           | P        |                  |          |
|                 |         |        | Connection Details  |                     |                   |           |          |                  |          |
|                 |         |        | Automatically       | elect first availab | le TCP connection |           |          |                  |          |
|                 |         |        | IP Address          | Port                | Box Number        | Status    |          |                  |          |
|                 |         |        | Custom              |                     |                   |           |          |                  |          |
|                 |         |        | 192.168.1.50        | 50000               | 78                | Available | (DyNet D | )etected)        |          |
|                 |         |        | 192.168.1.50        | 50000               | 78                | Available | (DyNet [ | )etected)        |          |
|                 |         |        |                     |                     |                   |           |          |                  |          |
|                 |         |        |                     |                     |                   |           |          |                  |          |
|                 |         |        | IPv4 Address        | Host Nam            | e / IPv6 192.1    | 68.1.     | 50       |                  |          |
|                 |         |        | Tx Delay (ms):      | 20                  | Port: 500         | 00 ‡      | 🗌 Us     | e Websocket if a | vailable |
|                 |         |        | Refresh             |                     |                   |           |          | ОК               | Cancel   |

Confirm the connection in the status bar is ok:

Connected - TCP 192.168.1.50:50000 (Trunk, Automatic)

Use the Save to device option, select Resave all device data, select ok and wait for saving to complete.

| System View               |                                                                             |
|---------------------------|-----------------------------------------------------------------------------|
| 👻 👱   III - 🗛 🔝   🖻 📴   🎙 | 2 😳 🗃 🖻 这 🕒 🚰 👘- 📑 🖏 🚍   🚺 💻 💻                                              |
| Name 🔻                    | Addre Save Data To Device                                                   |
| ⊡ 📄 Network Devices       | 78 Do you want to save device data to the device<br>'PDEG #78'?             |
|                           | Save Options                                                                |
|                           | Save modified device data (Shift+F12)                                       |
|                           | <ul> <li>(this is only required for devices modified externally)</li> </ul> |
|                           | OK Cancel                                                                   |
|                           |                                                                             |

Apply the correct firmware by using the Firmware Upgrade option and browsing to the file: [EnvisionGateway\_3v54b3.uu]

| <b>D</b> pen                                                                                              | ×                                                                                                    |
|----------------------------------------------------------------------------------------------------|----------------------------------------------------------------------------------------------------|
| $\leftarrow$ $\rightarrow$ $\checkmark$ $\uparrow$ $\blacksquare$ $\rightarrow$ This PC $\Rightarrow$ OSD | isk ۲ ک ایک Search OSDisk                                                                                                    |
| Organize 🔻 New folder                                                                                     | ₿☷ ▾ 🛄 💡                                                                                                    |
| <ul> <li>A Quick access</li> <li>OneDrive - Signify</li> <li>Inis PC</li> </ul>                           | Name PDDEG-S_PDEG_CFIAR_1.7.5  PnvisionGateway_3v54b3.uu                                                                                                    |
| > 🥩 Network                                                                                               |                                                                                                    |
| File name: Envisio                                                                                        | <pre> inGateway_3v54b3.uu inGateway_3v54b3.uu</pre> |

You may be notified about version differences, press **OK** to proceed.

| System View                                                          |         | -                                                                                                | † ×                            | Device Properties Connection Se |
|----------------------------------------------------------------------|---------|--------------------------------------------------------------------------------------------------|--------------------------------|---------------------------------|
| 🔁 💁   III - 🗛 🔝   🖻 🗗   💈                                            | i 🔅 🕅 🧕 | 🏂 🕒 🚰 📅 🗟 📾 🗳 💆 💻                                                                                |                                | Spur Connection                 |
| Name 🔻<br>🖉 🎦 UntitledJob1                                           | Address | Device Firmware Upgrade                                                                          |                                | ×                               |
| Network Devices     Metwork Devices     Metwork Devices     PDEG #78 | 78      | Do you want to change the firmware t                                                             | for the following 1 device(s)? |                                 |
|                                                                      |         | Device                                                                                           | FW Version                     | Details                         |
|                                                                      |         | 1 PDEG #78 [DC:0xDC (EG), BN:78]                                                                 | 3.55-> 3.54                    | Minor firmware downgrade        |
|                                                                      |         | ٢                                                                                                |                                | >                               |
|                                                                      |         | Firmware File Summary:                                                                           |                                |                                 |
|                                                                      |         | File name: EnvisionGateway_3v54b3.uu<br>Type: EG<br>Upgrade version: 4<br>Firmware version: 3.54 |                                |                                 |
|                                                                      |         | Select File                                                                                      |                                | OK Cancel                       |

If the status column shows an error at the end of the process, perform a sign-on. The firmware version should be as shown as below:

| System View                 |                | џ >                                   |
|-----------------------------|----------------|---------------------------------------|
| 🔁 👱   III - 🗛 📳   🖻 🖻   💆 🧔 | ) 📓 🔰 🖄 🕑 🚰    | i 📅 - 🖹 🖏 🚍 I 🚺 💻 💻                   |
| Name 💌                      | Address Status | Firmware Version Device Code 😼 Logica |
| UntitledJob1                |                | Send Device Sign-On (F6)              |
| PDEG #78                    | 78             | 3.54 Ethernet Gateway (0xDC)          |

# Upload the user interface / web pages

Right click the device, select **Upload Custom Web Pages**, and browse to the unzipped folder.

| UntitledJob1                         | Download Logical Contiguration Upload Custom Web Pages Manage Log Files |
|--------------------------------------|-------------------------------------------------------------------------|
| Browse For Folder                    | ×                                                                       |
| Please select a folder containing we | b pages                                                                 |
| V SDIsk (C:)                         | 1.7.5                                                                   |
| css<br>i18n                          |                                                                         |
| js                                   |                                                                         |
| <                                    | >                                                                       |
|                                      | OK Cancel                                                               |

Select Delete existing web pages and Start.

|                             | IP Address   | Status      |  |
|-----------------------------|--------------|-------------|--|
| PDEG #78                    | 192.168.1.50 | Not started |  |
|                             |              |             |  |
|                             |              |             |  |
| leb Page Uploading Summary: |              |             |  |
| older: PDDEG-S_PDEG_CFIA    | AR_1.7.5     |             |  |
|                             |              |             |  |
|                             |              |             |  |
|                             |              |             |  |
|                             |              |             |  |
|                             |              |             |  |

The process can take several minutes and you will be presented with notifications that pause the process, press **OK** to each.

| Philips Dynalite System Builder Message               | ×  |
|-------------------------------------------------------|----|
| G Successfully uploaded device list XML to 'PDEG #78' |    |
| ОК                                                    |    |
| Philips Dynalite System Builder Message               | ×  |
| Successfully uploaded job properties XML to 'PDEG #7  | 8' |
| ОК                                                    |    |

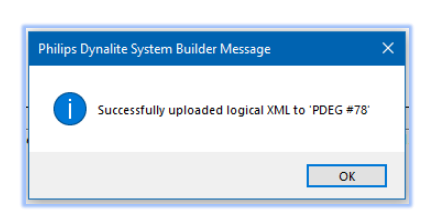

# Certify the device

Right click the device, select Manage Certificate.

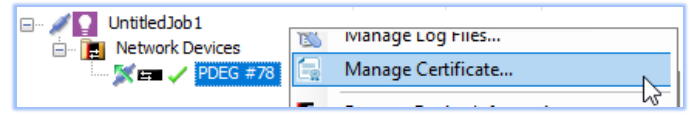

Select System Builder Certificate and fill in these options:

Common Name (CN): 192.168.1.50 City Or Location (L): Sydney Organization Unit (OU): Profsys State Or Province(S): NSW Organization (O): Signify Country (C): AU Expiry: 10 July 2064 Alternative address or domain: 192.168.1.50

Select **Create and Upload**, wait for the procedure to complete and select **Yes** to the popup dialog.

Close the Certificate Manager window.

| Sign using site private k                                                                                                    |                                                                                                    | cate 🔾 Certifica                                                                                                    | ate Authority (CA) certificat                                                                                                    |
|----------------------------------------------------------------------------------------------------|----------------------------------------------------------------------------------------------------|----------------------------------------------------------------------------------------------------|----------------------------------------------------------------------------------------------------|
|                                                                                                    | ey                                                                                                    |                                                                                                    |                                                                                                    |
| nter Details                                                                                                    |                                                                                                    |                                                                                                    |                                                                                                    |
| To obtain a certificate first, en                                                                                                    | iter the gateway details and loca                                                                                                    | ation information.                                                                                                    |                                                                                                    |
| Common Name (CN):                                                                                                    | 192.168.1.50                                                                                                    | City Or Location (L):                                                                                                    | Sydney                                                                                                    |
| Organizational Unit (OU):                                                                                                    | Profsys                                                                                                    | State Or Province (S):                                                                                                    | NSW                                                                                                    |
| Organization (O):                                                                                                    | Signify                                                                                                    | Country (C):                                                                                                    | AU                                                                                                    |
| reate and Upload Certific<br>System Builder will create and<br>certificate can then be installe<br>to install the certificate into the<br>connection as trusted.                                                                                                    | ate<br>upload a certificate. The root c<br>d by saving to file and then right<br>s "Trusted Root Certification Auth                                                                                                    | ertificate that System Bui<br>t clicking and selecting 'I<br>horities' store. This will all                                      | Ider uses to sign this<br>Install Certificate'. It's impo<br>low the browser to show th                                                 |
| Teate and Upload Certific<br>System Builder will create and<br>certificate can then be installe<br>to install the certificate into the<br>connection as trusted.<br>Create and Upload                                                                                                    | ate<br>upload a certificate. The root c<br>d by saving to file and then right<br>Trusted Root Certification Aut<br>Expiry:                                                                                                    | ertificate that System Bui<br>t clicking and selecting 'I<br>horities' store. This will all<br>: Thursday . 10                   | lder uses to sign this<br>Install Certificate <sup>1</sup> . It's impo<br>low the browser to show th<br>July 2064                       |
| Teate and Upload Certific<br>System Builder will create and<br>certificate can then be installe<br>to install the certificate into the<br>connection as trusted.<br>Create and Upload                                                                                                    | ate<br>upload a certificate. The root o<br>d by saving to file and then right<br>s 'Trusted Root Certification Aut<br>Expiry:<br>Alternative address or domain:                                                                                                    | ertificate that System Bui<br>t clicking and selecting 'I<br>horities' store. This will all<br>: Thursday , 10<br>: 192.168.1.50 | lder uses to sign this<br>Install Certificate'. It's impo<br>low the browser to show th<br>July 2064                                    |
| Teate and Upload Certific<br>System Builder will create and<br>certificate can then be installe<br>to install the certificate into the<br>connection as trusted.<br>Create and Upload<br>Status: Successfully upload                                                                                            | ate<br>upload a certificate. The root c<br>d by saving to file and then right<br>"Trusted Root Certification Aut<br>Expiry:<br>Alternative address or domain:<br>aded and verified the certificate                                                                           | ertificate that System Bui<br>t clicking and selecting '<br>horities' store. This will all<br>: Thursday , 10<br>: 192.168.1.50  | Ider uses to sign this<br>Install Certificate <sup>1</sup> . It's impo<br>low the browser to show th<br>July 2064                       |
| reate and Upload Certific<br>System Builder will create and<br>certificate can then be installe<br>to install the certificate into the<br>connection as trusted.<br>Create and Upload<br>Status: Successfully uploa<br>Dynalite System Builder Me                                                               | ate<br>upload a certificate. The root c<br>d by saving to file and then righ<br>e Trusted Root Certification Aut<br>Expiry:<br>Alternative address or domain<br>aded and verified the certificate<br>essage                                                                  | ertificate that System Bui<br>t clicking and selecting 'I<br>horities' store. This will all<br>: Thursday , 10<br>: 192.168.1.50 | Ider uses to sign this<br>Install Certificate'. It's impo<br>low the browser to show th<br>July 2064                                    |
| Teate and Upload Certific:       System Builder will create and<br>certificate can then be installe<br>to install the certificate into the<br>connection as trusted.       Create and Upload       Status:     Successfully upload       Dynalite System Builder Me                                             | ate<br>upload a certificate. The root c<br>ed by saving to file and then righ<br>r Trusted Root Certification Aut<br>Expiry:<br>Alternative address or domain:<br>aded and verified the certificate<br>essage                                                                | ertificate that System Bui<br>t clicking and selecting 'I<br>horities' store. This will all<br>: Thursday . 10<br>: 192.168.1.50 | Ider uses to sign this<br>Install Certificate'. It's impo<br>low the browser to show th<br>July 2064 [<br>ve Root Certificate to File.  |
| reate and Upload Certific<br>System Builder will create and<br>certificate can then be installe<br>to install the certificate into the<br>connection as trusted.<br>Create and Upload<br>Status: Successfully uploa<br>Dynalite System Builder Me<br>The certificate has been in<br>The certificate will only b | ate<br>upload a certificate. The root o<br>d by saving to file and then righ<br>e 'Trusted Root Certification Auti<br>Expiry:<br>Alternative address or domain:<br>aded and verified the certificate<br>essage<br>successfully uploaded and ve<br>e applied when the gateway | ertificate that System Bui<br>t clicking and selecting 'I<br>horities' store. This will all<br>: Thursday , 10<br>: 192.168.1.50 | Ider uses to sign this<br>Install Certificate'. It's impo<br>low the browser to show the<br>July 2064 (<br>ve Root Certificate to File. |

Finally, restore your PC Ethernet settings and save your SB project and store it with the site files.

#### Notes

- Localization from System Builder is not necessary, as these features are available within the Store User Interface.
- Support is available via the Partner Portal / C4CS system.

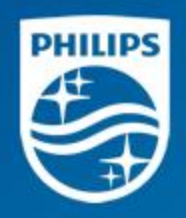

The information contained in this message may be confidential and legally protected under applicable law. The message is intended solely for the addressee(s). If you are not the intended recipient, you are hereby notified that any use, forwarding, dissemination, or reproduction of this message is strictly prohibited and may be unlawful. If you are not the intended recipient, please contact the sender by return e-mail and destroy all copies of the original message.